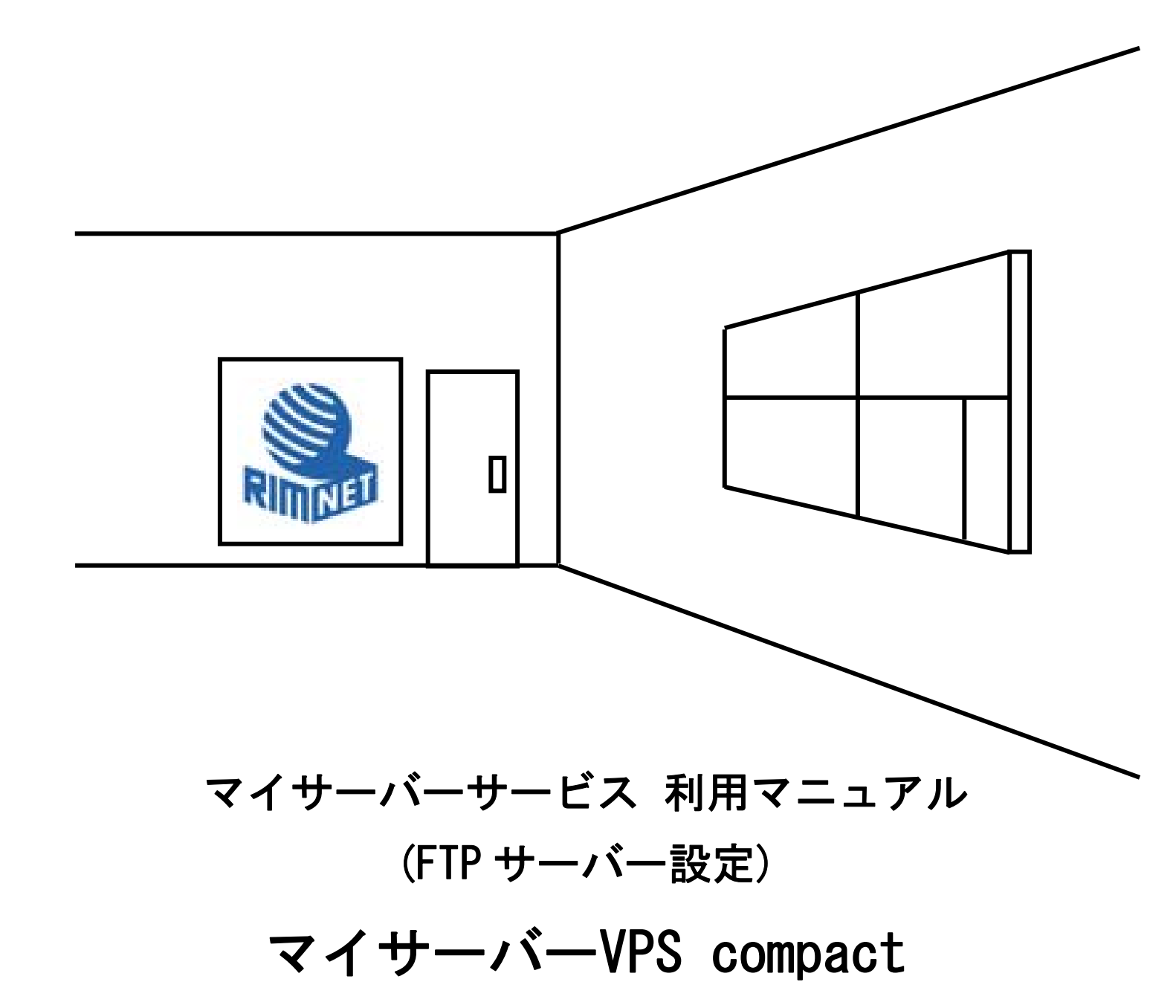

RIMNET http://www.rim.or.jp/support/ Members Guide Book 2010/07

# はじめに

本利用マニュアルでは、マイサーバーVPS compact の「FTP サーバー」の設定を解説します。

# 目次

| はじめに                       | . 1 |
|----------------------------|-----|
| 目次                         | . 1 |
| 1. FTP サーバー設定              | . 2 |
| 1-1. 概要                    | . 2 |
| 1 – 2. 専用サーバー FTP サーバー設定   | . 2 |
| 1 – 3. 仮想専用サーバー FTP サーバー設定 | . 5 |

# 1. FTP サーバー設定

## 1-1. 概要

HDE Controller にログインし、「FTP サーバー」のアイコンをクリックします。 次項の項目に従って設定及び確認を実施してください。

### 1-2. 専用サーバー FTP サーバー設定

管理画面の「FTP サーバー」-「基本設定」をクリックします。

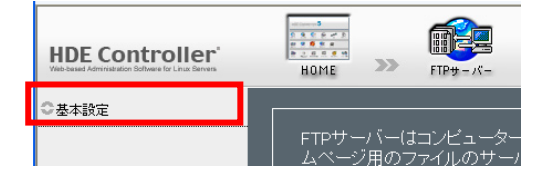

●基本設定

Passive モードの場合に利用するポートの範囲を指定します。ポート範囲を指定する場合は「PASV モードのポートを 制限する」を選択開始ポートと終了ポートを入力します。

終了ポートの入力を省略した場合は、開始ポートに入力したポートのみに限定されます。

「PASV モードのポートを制限する」を選択しない場合 1024 番ポート以上が利用されます。

root による FTP ログインを許可する場合「root のログインを許可する」をチェックしてください。

root のログインを許可しても、「アカウント」設定で root の FTP 利用を可能にしていないとログインはできません。 FTP クライアントが接続した際に表示するバナーメッセージを変更したい場合「バナーメッセージを変更する」を チェックし「表示する文字列」にそのメッセージを入力します。

| 基本設定 Anonymous FTP設定                          |
|-----------------------------------------------|
| 基本設定                                          |
| FTPサーバーの基本的な設定を行います。                          |
| └────────────────────────────────────         |
| PASVモート 2 ■ PASVモードのポートを制限する<br>開始ポート ▲ 終了ポート |
| ■ rootのログインを許可する ②<br>■ バナーメッセージを変更する ②       |
| 表示する文字列                                       |
|                                               |
| SSL/TLSの設定を行います。                              |
| ● 必須<br>SSL/TLS でFTP接続❷ ● 使用<br>● 使用しない       |
| 設定する                                          |

「設定する」をクリックして設定を終了します。

●SSL/TLS 設定

「SSL/TLS で FTP 接続」「必須」と選択した場合 SSL/TLS 接続のみ有効になります。 「使用」を選択した場合通常接続および SSL/TLS 接続どちらとも使用可能になります。

●Anonymous FTPの設定

| 基本設定 Anonymous FTP設定                                                                                                    |   |
|----------------------------------------------------------------------------------------------------|---|
| Anonymous FTP設定 ————————————————————————————————————                                                                    |   |
| Aronymous FTP サービスは、所定のシステムアカウントを持たない外部<br>利用者に対して匿名でのFTPサービスの利用を提供する機能です。<br>特にこの機能が必要では無い場合には、無効に設定しておくことをお薦<br>めします。 | l |
| <ul> <li>✓ Anonymous FTPを有効にする</li> <li>認証クライアント最大数</li> <li>10</li> <li>incomingディレクトリへの書き込みを有効にする</li> </ul>          |   |
| 設定する                                                                                                    |   |

Anonymous FTP とは、アカウント認証を必要とせずにシステムの公開領域への FTP アクセスを可能とする機能です。この機能を有効にするには、「Anonymous FTP を有効にする」チェックボックスをチェックします。

また、「認証クライアント最大数」を設定することにより、同時アクセスユーザー数を制限することもできます。チェックが終了したら、「設定する」をクリックします。以上で Anonymous FTP の設定が有効になります。

●incoming ディレクトリの設定

incoming ディレクトリとは、不特定のユーザーの FTP アップロードを許可するディレクトリです。この機能を有効に するには、「incoming ディレクトリへの書き込みを有効にする」チェックボックスをチェックします。

「設定する」をクリックします。

以上で incoming ディレクトリの設定が有効になります。

Anonymou FTP 及び incoming ディレクトリ機能を有効にすると、限定された領域のみとはいえ、不特定のユーザーからのアクセスを許可するリスクを発生させることとなります。特に必要が無い場合は無効にしておく事をお勧めします。

管理画面の「FTP サーバー」-「基本設定」をクリックします。

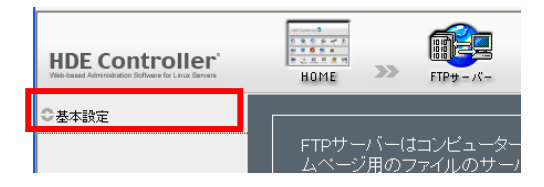

### ●基本設定

| 基本設定 Anonymous FTP設定         |
|------------------------------|
| 基本設定                         |
| FIPサーバーの基本的な設定を行います。         |
| ルートディレクトリ 🛛 ユーザーのホームディレクトリ 💌 |
| 設定する                         |

FTP ログイン後のルートディレクトリを指定します。

#### ●Anonymous FTP の設定

| 基本設定                   | Anonymous FTP設定                                                                                                |
|------------------------|----------------------------------------------------------------------------------------------------|
|                        | Anonymous FTP設定                                                                                                |
| Aron<br>利用<br>特に<br>めい | nymous FTP サービスは、所定のシステムアカウントを持たない外部<br>者に対して匿名でのFTPサービスの利用を提供する機能です。<br>この機能が必要では無い場合には、無効に設定しておくことをお薦<br>ます。 |
|                        | ✓ Anonymous FTPを有効にする                                                                                          |
|                        | 認証クライアント最大数❷ <mark>10</mark>                                                                                   |
|                        | ■ incomingディレクトリへの書き込みを有効にする②                                                                                  |
|                        | 設定する                                                                                                    |

Anonymous FTP とは、アカウント認証を必要とせずにシステムの公開領域への FTP アクセスを可能とする機能です。 この機能を有効にするには、「Anonymous FTP を有効にする」チェックボックスをチェックします。

また、「認証クライアント最大数」を設定することにより、同時アクセスユーザー数を制限することもできます。 チェックが終了したら、「設定する」をクリックします。 以上で Anonymous FTP の設定が有効になります。 ●incoming ディレクトリの設定

incoming ディレクトリとは、不特定のユーザーの FTP アップロードを許可するディレクトリです。

この機能を有効にするには、「incoming ディレクトリへの書き込みを有効にする」チェックボックスをチェックします。 「設定する」をクリックします。

以上で incoming ディレクトリの設定が有効になります。

Anonymou FTP 及び incoming ディレクトリ機能を有効にすると、限定された領域のみとはいえ、不特定のユーザーからのアクセスを許可するリスクを発生させることとなります。

特に必要が無い場合は無効にしておく事をお勧めします。

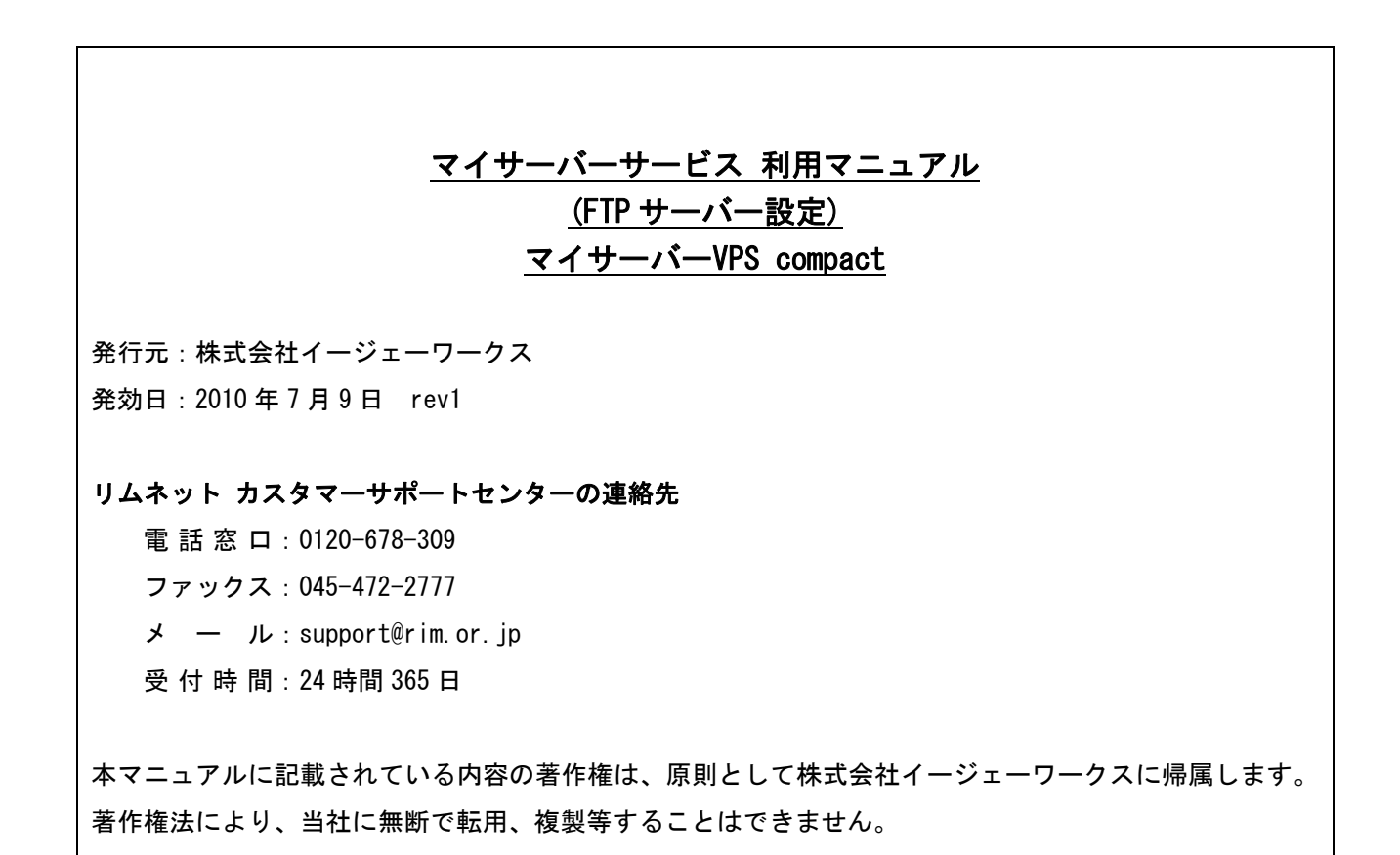